## How to submit details about your education (guidelines)

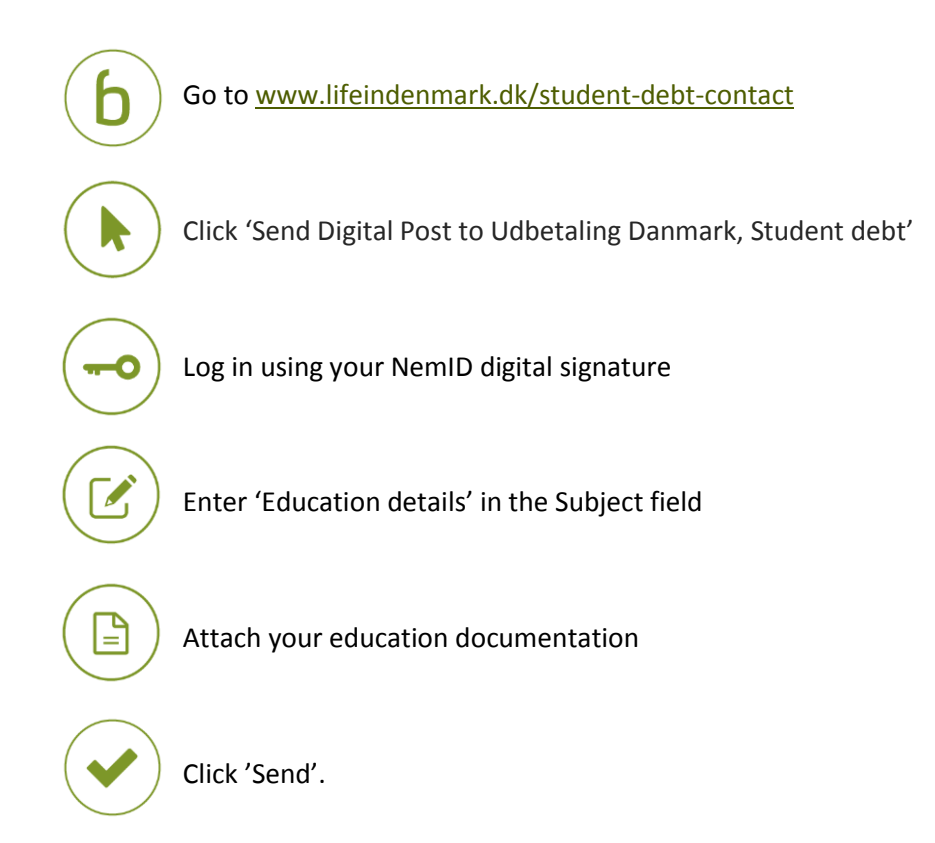

You have now send details about your education. When Udbetaling Danmark has processed your details, you will receive a reply in your e-Boks.

## If you need more information

Read more about student debt at <u>www.lifeindenmark.dk/student-debt</u>. Please contact Udbetaling Danmark, Student debt, if you have any questions.